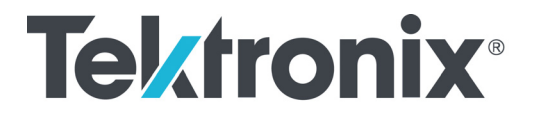

5 Series Mixed Signal Oscilloscopes MSO54, MSO56, MSO58 Installing Upgrade Options

Instructions

www.tek.com

071-3519-00

Copyright © Tektronix. All rights reserved. Licensed software products are owned by Tektronix or its subsidiaries or suppliers, and are protected by national copyright laws and international treaty provisions.

Tektronix products are covered by U.S. and foreign patents, issued and pending. Information in this publication supersedes that in all previously published material. Specifications and price change privileges reserved.

TEKTRONIX and TEK are registered trademarks of Tektronix, Inc.

TekVPI, FastAcq, and e\*Scope are registered trademarks of Tektronx, Inc.

FlexChannel and TekSecure are trademarks of Tektronix, Inc.

#### **Contacting Tektronix**

Tektronix, Inc. 14150 SW Karl Braun Drive P.O. Box 500 Beaverton, OR 97077 USA

For product information, sales, service, and technical support:

- In North America, call 1-800-833-9200.
- = Worldwide, visit www.tek.com to find contacts in your area.

# Product upgrade overview (option license upgrades)

This document describes how to install option license upgrades on the following Tektronix 5 Series Mixed Signal Oscilloscope products:

- MSO54. All serial numbers
- MSO56. All serial numbers
- MSO58. All serial numbers

Option license upgrades are field-installable licenses that add features to your oscilloscope. Customers can install these option upgrades by installing license files on the oscilloscope. Each option requires a separate license file.

### Upgrades covered by these instructions

The following tables list the product upgrades that this document supports.

#### Table 1: Instrument function upgrades

| Upgrade name | Description                                                                                                    | Upgrade type                                                                                                    |
|--------------|----------------------------------------------------------------------------------------------------|----------------------------------------------------------------------------------------------------|
| SUP5-RL-125M | Extend record length from 62.5 Mpoints per channel to 125 Mpoints per channel, all 5 Series oscilloscopes; Node locked license | Customer-installable upgrade. License<br>upgrade file placed in customer Tek AMS<br>account (notice sent to customer by email) |
| SUP5-AFG     | Enable the Arbitrary/Function generator, all 5 Series<br>Oscilloscopes; Node locked license                                    |                                                                                                    |

#### Table 2: Serial protocol analysis upgrades

| Upgrade name | Description                                                                                                    | Upgrade type                                                                                                    |
|--------------|----------------------------------------------------------------------------------------------------|----------------------------------------------------------------------------------------------------|
| SUP5-SRAUDIO | Adds Audio serial triggering and analysis (I <sup>2</sup> S, LJ, RJ, TDM), all 5 Series oscilloscopes; Node locked license | Customer-installable upgrade. License<br>upgrade file placed in customer Tek AMS<br>account (notice sent to customer by email) |
| SUP5-SRAUTO  | Adds automotive serial triggering and analysis (CAN, LIN, FlexRay), all 5 Series oscilloscopes; Node locked license        |                                                                                                    |
| SUP5-SRCOMP  | Adds computer serial triggering and analysis<br>(RS-232/422/485/UART), all 5 Series oscilloscopes;<br>Node locked license  |                                                                                                    |
| SUP5-SREMBD  | Adds Embedded serial triggering and analysis (I <sup>2</sup> C, SPI), all 5 Series oscilloscopes; Node locked license      |                                                                                                    |
| SUP5-SRENET  | Adds Ethernet serial triggering and analysis (10BASE-T, 100BASE-TX), all 5 Series oscilloscopes; Node locked license       |                                                                                                    |
| SUP5-SRUSB2  | Adds USB serial triggering and analysis (USB 2.0 LS, FS, HS), all 5 Series oscilloscopes; Node locked license              |                                                                                                    |

#### Table 3: Advanced analysis upgrade

| Upgrade name | Description                                                                                         | Upgrade type                                                                                                    |
|--------------|----------------------------------------------------------------------------------------------------|----------------------------------------------------------------------------------------------------|
| SUP5-DJA     | Adds Advanced Jitter and Eye Analysis measurements, all 5 Series oscilloscopes; Node locked license | Customer-installable upgrade. License<br>upgrade file placed in customer Tek AMS<br>account (notice sent to customer by email) |

#### Table 4: Bandwidth upgrades

| Bandwidth upgrade<br>product | Description                                                | Upgrade type                                                                                                    |
|------------------------------|------------------------------------------------------------|----------------------------------------------------------------------------------------------------|
| MSO54 (4 channel) models     | 3                                                          |                                                                                                    |
| SUP5-BW3T54                  | MSO54 bandwidth upgrade from 350 MHz to 500 MHz            | Customer-installable upgrade. License<br>upgrade file placed in customer Tek AMS<br>account (notice sent to customer by email).<br>Includes shipment of calibration data and a<br>new front panel bandwidth label. |
| SUP5-BW3T104                 | MSO54 bandwidth upgrade from 350 MHz to 1 GHz <sup>1</sup> |                                                                                                    |
| SUP5-BW5T104                 | MSO54 bandwidth upgrade from 500 MHz to 1 GHz <sup>1</sup> |                                                                                                    |
| MSO56 (6 channel) models     | 3                                                          |                                                                                                    |
| SUP5-BW3T56                  | MSO56 bandwidth upgrade from 350 MHz to 500 MHz            | Customer-installable upgrade. License<br>upgrade placed in customer Tek AMS account<br>(notice sent to customer by email). Includes<br>shipment of calibration data and a new front<br>panel bandwidth label.      |
| SUP5-BW3T106                 | MSO56 bandwidth upgrade from 350 MHz to 1 GHz <sup>1</sup> |                                                                                                    |
| SUP5-BW5T106                 | MSO56 bandwidth upgrade from 500 MHz to 1 GHz <sup>1</sup> |                                                                                                    |
| MSO58 (8 channel) models     |                                                            |                                                                                                    |
| SUP5-BW3T58                  | MSO58 bandwidth upgrade from 350 MHz to 500 MHz            | Customer-installable upgrade. License<br>upgrade placed in customer Tek AMS account<br>(notice sent to customer by email). Includes<br>shipment of calibration data and a new front<br>panel bandwidth label.      |
| SUP5-BW3T108                 | MSO58 bandwidth upgrade from 350 MHz to 1 GHz <sup>1</sup> |                                                                                                    |
| SUP5-BW5T108                 | MSO58 bandwidth upgrade from 500 MHz to 1 GHz <sup>1</sup> |                                                                                                    |

1 New 1 GHz probes are included with upgrade from 350 MHz or 500 MHz to 1 GHz.

#### Table 5: Digital voltmeter upgrade

| Upgrade name | Description                                                                                                    | Upgrade type                                                                  |
|--------------|----------------------------------------------------------------------------------------------------|-------------------------------------------------------------------------------|
| SUP5-DVM     | Digital voltmeter and trigger frequency counter, all 5<br>Series oscilloscopes (Free, available only with product<br>registration)<br>Register at www.tek.com/register5mso | Customer-installable upgrade. License upgrade file sent to customer by email. |

For more information on upgrade options, see the Tektronix Web site (www.tek.com/5SeriesMSO) or your Tektronix representative.

### Upgrades not covered by these instructions

The following tables list the product upgrades that are not supported by this document. These upgrades either have their own installation instructions, or require that you send the instrument to a Tektronix support center for new hardware and calibration. Contact Customer Support for information on ordering these hardware upgrades.

#### Table 6: Instrument function upgrades not covered by these instructions

| Upgrade name | Description                                                                                     | Upgrade type                                                                                                    |
|--------------|-------------------------------------------------------------------------------------------------|----------------------------------------------------------------------------------------------------|
| SUP5-WIN     | Removable solid state drive (SSD) with Microsoft Windows 10 license, all 5 Series oscilloscopes | Customer-installable upgrade. SSD with<br>Microsoft Windows 10 plugs into a bay on the<br>bottom of instrument. This option comes with<br>its own set of installation instructions |

#### Table 7: Bandwidth upgrades to 2 GHz<sup>1</sup> not covered by these instructions

| Bandwidth upgrade<br>product | Description                                   | Upgrade type                                                                                     |
|------------------------------|-----------------------------------------------|--------------------------------------------------------------------------------------------------|
| MSO54 (4 channel) model      | S                                             |                                                                                                  |
| SUP5-BW3T204                 | MSO54 Bandwidth upgrade from 350 MHz to 2 GHz | 2 GHz upgrades require hardware installation<br>and recalibration at a Tektronix Service Center. |
| SUP5-BW5T204                 | MSO54 bandwidth upgrade from 500 MHz to 2 GHz |                                                                                                  |
| SUP5-BW10T204                | MSO54 bandwidth upgrade from 1 GHz to 2 GHz   |                                                                                                  |
| MSO56 (6 channel) models     |                                               |                                                                                                  |
| SUP5-BW3T206                 | MSO56 bandwidth upgrade from 350 MHz to 2 GHz | 2 GHz upgrades require hardware installation<br>and recalibration at a Tektronix Service Center. |
| SUP5-BW5T206                 | MSO56 bandwidth upgrade from 500 MHz to 2 GHz |                                                                                                  |
| SUP5-BW10T206                | MSO56 bandwidth upgrade from 1 GHz to 2 GHz   |                                                                                                  |
| MSO58 (8 channel) models     |                                               |                                                                                                  |
| SUP5-BW3T208                 | MSO58 bandwidth upgrade from 350 MHz to 2 GHz | 2 GHz upgrades require hardware installation<br>and recalibration at a Tektronix Service Center. |
| SUP5-BW5T208                 | MSO58 bandwidth upgrade from 500 MHz to 2 GHz |                                                                                                  |
| SUP5-BW10T208                | MSO58 bandwidth upgrade from 1 GHz to 2 GHz   |                                                                                                  |

1 All bandwidth upgrades to 2 GHz require purchasing option IFC or IFCIN.

Option IFC (Service Installation and Calibration) is to replace the board, calibrate the instrument, and create a calibration report.

Option IFCIN (Service Installation and Calibration, includes incoming calibration) includes option IF plus an incoming calibration inspection and report.

# To install option upgrade licenses

You need the license file that is provided with each option upgrade. Each upgrade's unique license file is valid only for the specific model number and serial number of your instrument; it will not work on any other instrument. This single license file enables just the specified upgrade for your instrument; it does not affect options that were factory installed or any other upgrades that you may have already purchased and installed.

- 1. Follow the instructions you received to download the upgrade license file (<filename>.lic).
- 2. Copy the license file to a USB memory device.
- **3.** Insert the USB drive into the powered-on oscilloscope for which the upgrade was purchased.
- 4. Select Help > About.
- 5. Tap Install License to open the Browse License Files dialog box.
- 6. Navigate to and select the upgrade license file to install.
- 7. Tap **Open**. The oscilloscope enables the license and returns to the About screen. Verify that the installed license was added to the Installed Options list.
- **8.** Repeat steps 5 through 7 for each upgrade license file that you purchased and downloaded.
- 9. Power cycle the oscilloscope to enable installed upgrade(s).
- **10.** If you installed a bandwidth upgrade, remove the model/bandwidth label from the lower-left corner of the front panel and install the new model/bandwidth label that was sent through normal mail channels as part of the upgrade purchase.